#### TRAINING UPDATE

Lab Location: Department: GEC, SGMC & WAH Core Lab 
 Date Distributed:
 3/28/2017

 Due Date:
 4/18/2017

 Implementation:
 4/10/2017

## **DESCRIPTION OF PROCEDURE REVISION**

Name of procedure:

# **Resulting Microbiology Direct Exams SGAH.M28 v2**

Note: this has been converted to a system SOP

**Description of change(s):** 

Section 5: update keyboard screen shots in step 8.c Note: Keyboard changes have already been made in Sunquest

Section 9: Update App A Gram / Wet Prep keyboard codes

- Remove keys that are not used
- Add keys for corrected reports and sputum screen Update App B Malaria keyboard codes
  - Add additional keys for reporting malaria findings (to match SOP)

This revised SOP will be implemented on April 10, 2017

Document your compliance with this training update by taking the quiz in the MTS system.

## Non-Technical SOP

| Title       | <b>Resulting Microbiology Direct Exams</b> |                 |
|-------------|--------------------------------------------|-----------------|
| Prepared by | Marie Sabonis                              | Date: 10/8/2009 |
| Owner       | Marie Sabonis, Ronald Master               | Date: 10/8/2009 |

| Laboratory Approval                        |                       |      |  |
|--------------------------------------------|-----------------------|------|--|
| Print Name and Title                       | Signature             | Date |  |
| Refer to the electronic signature page for |                       |      |  |
| approval and approval dates.               |                       |      |  |
|                                            |                       |      |  |
|                                            |                       |      |  |
|                                            |                       |      |  |
|                                            |                       |      |  |
| Local Issue Date:                          | Local Effective Date: |      |  |

| Review:    |           |      |  |
|------------|-----------|------|--|
| Print Name | Signature | Date |  |
|            |           |      |  |
|            |           |      |  |
|            |           |      |  |
|            |           |      |  |
|            |           |      |  |
|            |           |      |  |
|            |           |      |  |

# TABLE OF CONTENTS

| 1. | PURPOSE                | . 2 |
|----|------------------------|-----|
| 2. | SCOPE                  | . 2 |
| 3. | RESPONSIBILITY         | . 2 |
| 4. | DEFINITIONS            | . 2 |
| 5. | PROCEDURE              | . 2 |
| 6. | RELATED DOCUMENTS      | . 7 |
| 7. | REFERENCES             | . 7 |
| 8. | REVISION HISTORY       | . 8 |
| 9. | ADDENDA AND APPENDICES | . 8 |
|    |                        |     |

#### 1. PURPOSE

Describe the procedure for resulting Microbiology direct exams.

#### 2. SCOPE

Applies to the resulting of gram stains (non blood cultures), wet preps and malaria smears.

#### 3. **RESPONSIBILITY**

It is the responsibility of all personnel assigned to Microbiology and Lead technologists to read, understand and perform this procedure.

#### 4. **DEFINITIONS**

Misys - Laboratory Information System, also referred to as Sunquest

#### 5. **PROCEDURE**

- 1. Access the GUI Microbiology Result Entry via the Misys Gateway application.
- 2. The first screen is divided into three sections
  - Data Entry Mode
  - Data Search
  - Accession / Battery search
- 3. In the Data Entry Mode section, keep the default of specimen mode
- 4. In the Data Search section, key in the accession number you want to result in the "Value" field and click the search button or press enter. See below

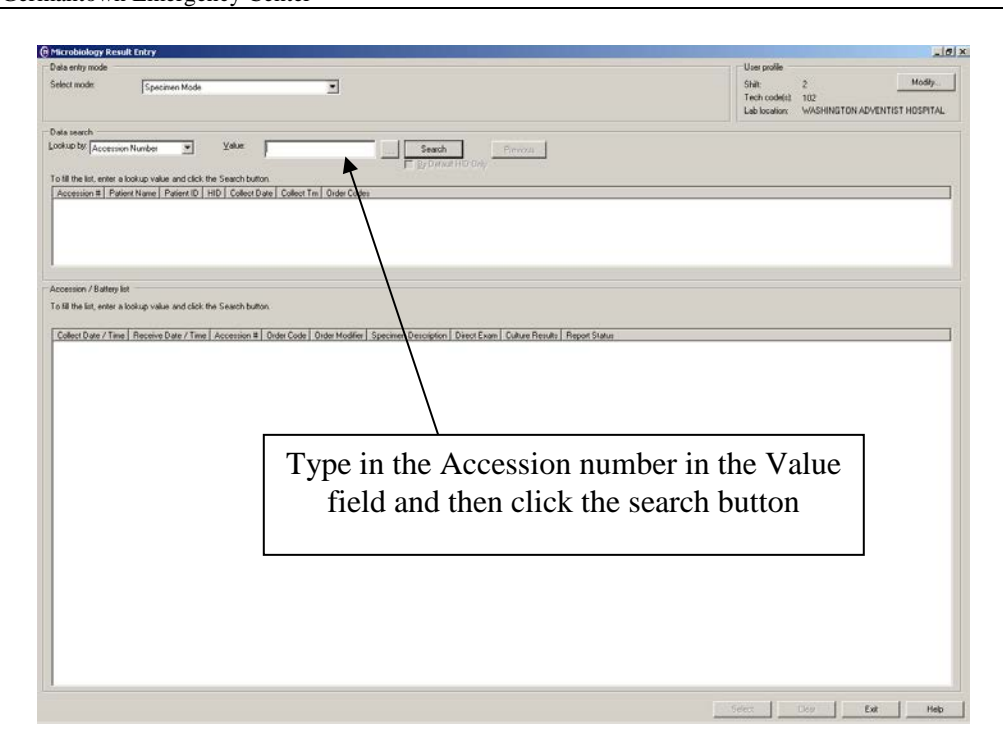

5. The following will now display on the screen. The center section will provide the patient information and the Order code. The lower section will display information in regards to the accession.

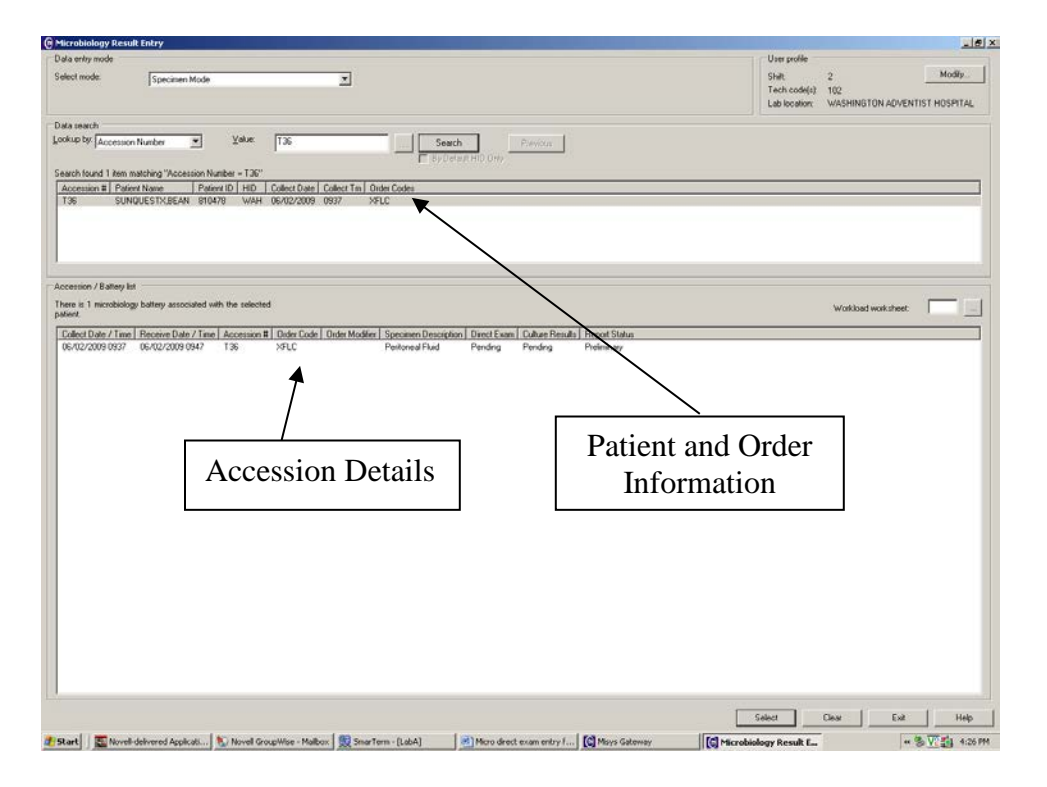

6. If this is the accession that you want to result, click on the "**Select**" button at the bottom of the screen or press "**ALT**" + "**S**". You will now enter into the actual result screen for the direct exam.

7. Microbiology Result Screen display:

| Microbiology Result Entry           810489         SUNQUESTX,CORN           D0B: 08/17/1982 (26Y)         Curr evnt loc: 3005-0                                                                                                    | SSN: 315678452                           | HID: WAH<br>Sex: F                               | Dx: (=) TERM PRENANCY<br>AD: cmt: [\] |      | Section<br>#1 |
|----------------------------------------------------------------------------------------------------|------------------------------------------|--------------------------------------------------|---------------------------------------|------|---------------|
| W115         Gram Stain           Collect dt/tm:         06/17/2009 1146         Spec desc: ARM           Receive dt/tm:         06/17/2009 1156         Spec req: HIDE           Setup dt/tm:         Unknown         Report: Prelim                                                                                                    | Transport: 0.2 hours<br>Ord loc: 3000    | Ord/att1: (/)<br>Ord cmt: (+)<br>Ord mod: (-)    | CACCIABEVE MD, NICOLAS 🚽 Ord dx (;)   |      | Section<br>#2 |
| Direct Exam         Culture Entry         Susceptibility         Drine         Botype           Keyboard         MDE - DIRECT EXAM         Observations:         Image: Comparison of the comparison of the co | Misc. Updates   Bling       Organization |                                                  |                                       |      |               |
| Composed<br>Text                                                                                                    |                                          |                                                  |                                       |      | Section<br>#3 |
| Delete Observation(J) Culture Print order.(F)                                                                                                    | Summary                                  |                                                  |                                       |      |               |
| Go To (2) Release                                                                                                    |                                          | <u>کار اور اور اور اور اور اور اور اور اور ا</u> | Save Cancel Clear Exit                | Help |               |

Micro Result Entry Screen is divided into three components.

a. Section 1: Patient Demographics

Located on top of screen, includes patient current location (Curr Evnt Loc) b. Section 2: Accession number information, includes

- 1) Collect/Receive date/time
- 2) Source (Spec Desc, Spec Req)
- 3) Report: This provides the status of the report, i.e., Prelim or Final
- 4) Patients location at time of order is noted here (Ord Loc)
- 5) Attending physician
- 6) Order Mod: Displays the priority code for the order.
- c. Section 3: Resulting

This is the result section. Note, that on the top of this section there are tabs **bolded**, denoting that they are associated with the order.

- 1) **Misc Update** if you click on this tab, the specimen description and special request display. If you need to change the specimen description you can do it from here.
- 2) **Direct Exam -** This tab is where you would result a gram stain, wet prep or malaria smear.
- 8. Resulting
  - a. To result, your cursor must be in the result field.

- b. Make sure your keyboard is on (keyboard icon will say "on" with a green dot). This allows you to use the preprogrammed keyboard codes. If the keyboard is not displayed on the screen you can press "F8" to pull it up. You can move the keyboard on the screen to any location that you wish by moving your mouse to the banner section of the keyboard ("Direct Exam- Result/Modifier keys"). Hold left mouse button down and "drag and drop" the keyboard where you want it.
- c. The drop down menu labeled 'keyboard' will default to the correct keyboard code for the test to be resulted.

The MDE keyboard is used to result Gram stains and wet preps.

The DES2 keyboard is used to result Malaria.

See addenda for detailed keyboard descriptions.

To access a keyboard other than the default, open the drop down menu and select from the list.

#### Gram Stain Keyboard (MDE):

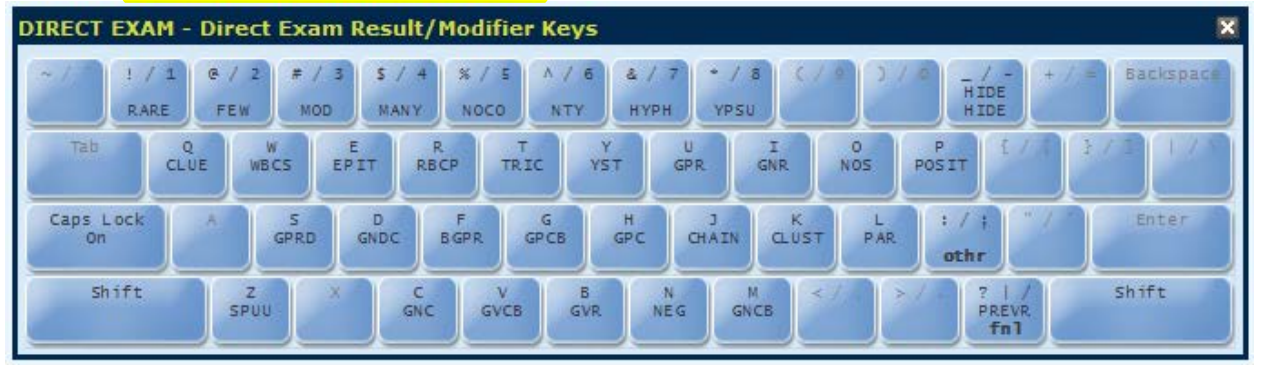

#### Malaria Keyboard (DES2):

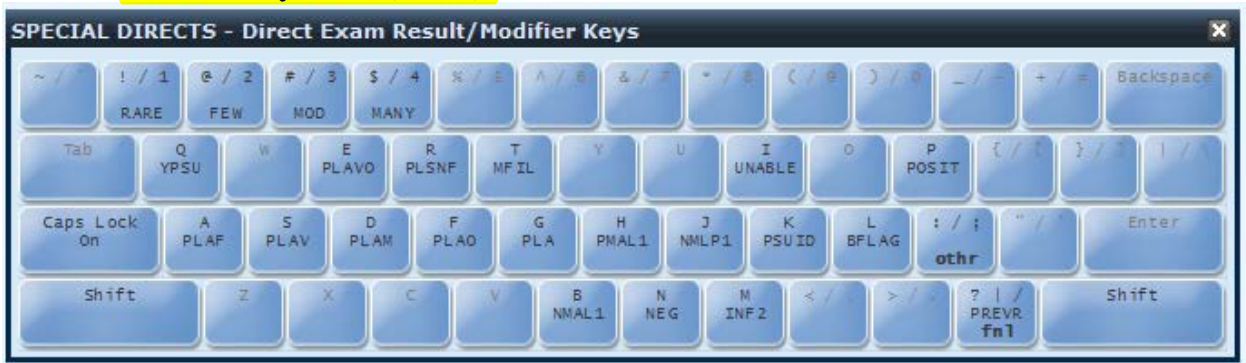

- d. Enter your first observation either by using the actual keyboard **or** point and click the keyboard displayed on the screen.
  - *Example*: If you want to enter "few WBCs", select the number **2** key and then select the **W** key. Note that both entries display on the same observation line but are linked together.

Enter one observation (**quantity** + **organism or cell type**) per observation line (always enter the quantity first.)

The translation of what you entered displays on the right hand side of the screen.

- e. To get to the next Observation, use the tab key to tab over to the next result field or use your mouse or click on the next line.
- f. To enter English Text codes or Free Text:

  - 2) Free Text Enter ";" (semicolon) to turn off the keyboard codes and then a second ";" to allow Free Texting. Enter result.
  - 3) When you are finished, click on another result field to turn keyboard entry back on and continue result entry.
- g. After entering all your observations, you must save your results as a preliminary or final result.
  - To save the direct exam as a preliminary: Click on save at the bottom of the screen or press "ALT"+"S". Do NOT

select the final key (/) from your keyboard or the keyboard displaying on the screen.

2) To finalize the direct exam:

Make sure the cursor is in a blank result field, then select the final key "/" from your keyboard or the keyboard displaying on the screen.

- i. A message will display on the screen stating the direct exam has been finalized and the status will change on the second section of the screen.
- ii. Select 'Save the results' or press "ALT"+"S" Before exiting.
- iii. If you attempt to exit before saving, a message will prompt: "You have unsaved data. Do you want to discard it?" If you select "Yes" then everything that you entered will be lost.

#### Notes:

- 1. If you have entered a direct exam observation and you want to change it
  - a. Press the DELETE key while in the result field that contains the observation results that you want to delete. Example, if you entered in the wrong quantity or organism.
  - b. If you want to delete everything on an observation line then click on "Delete Observation [J]" or "ALT"+"J".

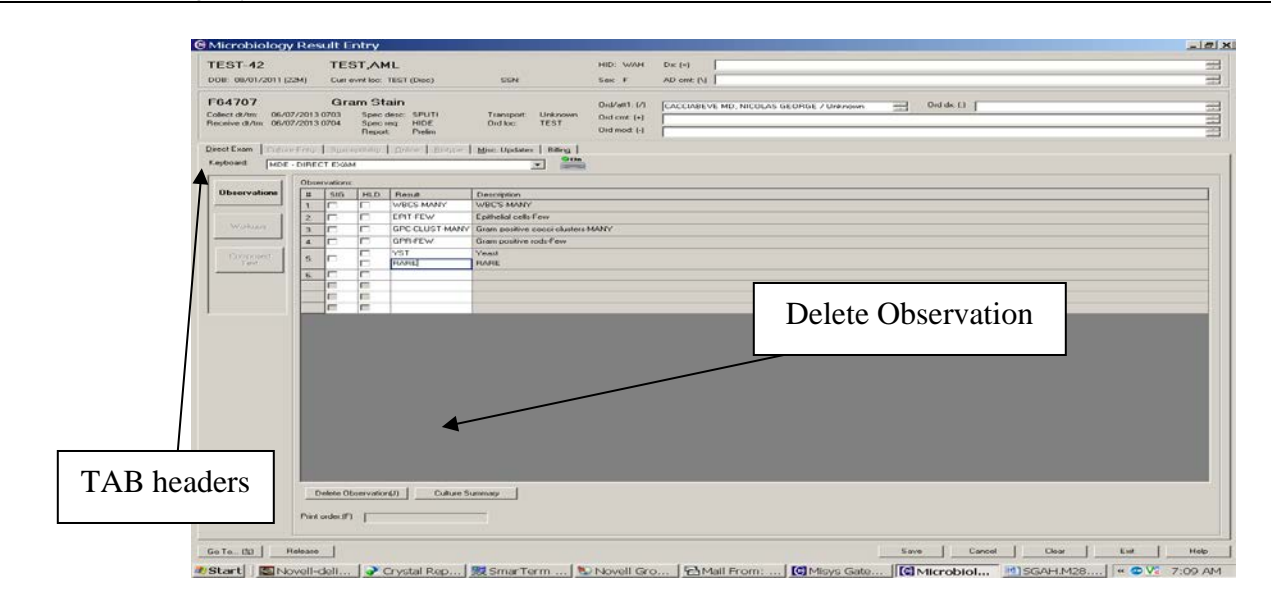

- 2. TAB headers. Note that there is an underscore associated with the Tab headers for <u>D</u>irect Exam and <u>M</u>isc Updates. The underscore lets you know that you can use the ALT key plus the underscored letter to navigate over to that section/area.
- 3. If you try to enter an observation and the following message displays:

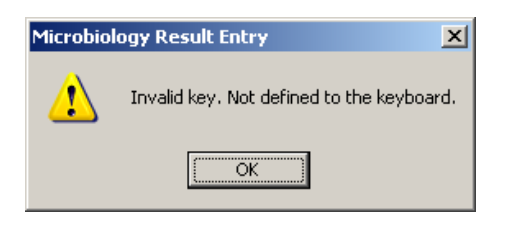

Check the CAPs Lock on your keyboard. It may be off.

- 4. Once you have verified a result you return to the screen where you can select the next patient or accession number to result. A "Previous" button now appears next to the "Select" button. This will take you back to the last patient or accession number you worked on depending on whether you are under Patient ID or Acc Number. This will reopen the patient in the Misc Updates tab, to return to the Direct Exam screen click the Direct Exam tab (see above).
- 5. If a Direct Exam is finalized in error you can return to the Result entry screen and enter "/" to unfinalize the results. When corrected results are entered, press "/" again to refinalize.

#### 6. **RELATED DOCUMENTS** None

#### 7. **REFERENCES**

Sunquest Microbiology Admin Manual v6.2

# 8. **REVISION HISTORY**

| Version | Date    | <b>Reason for Revision</b>                                                                                                    | Revised<br>By | Approved<br>By |
|---------|---------|----------------------------------------------------------------------------------------------------|---------------|----------------|
|         |         | Supersedes SOP LIS047.001                                                                                                    |               |                |
| 000     | 6/6/13  | Section 5: In step 8.d - change order for reporting<br>an observation by replacing (organism or cell type<br>+ quantity) with (quantity + organism or cell type)<br>Notes 1.b - update Result screen print. | M Sabonis     | R Master       |
| 001     | 3/20/17 | Header: add other sites<br>Section 5: update keyboard screen shots in step 8.c<br>Section 9: update Appendix A & B<br>Footer: version # leading zero's dropped due to new<br>EDCS in use as of 10/7/13      | M Sabonis     | R Master       |
|         |         |                                                                                                    |               |                |

### 9. ADDENDA AND APPENDICES

- A: Gram Stain and Wet Prep Keyboard Codes
- B: Malaria Keyboard Codes

| KEY | TRANSLATION                                                                                                    | CODE        |
|-----|----------------------------------------------------------------------------------------------------|-------------|
| /   | <finalize></finalize>                                                                                                    | (fnl)       |
|     | <do not="" report=""></do>                                                                                                    | HIDE        |
| ;   | <free text=""> <english codes="" text=""></english></free>                                                                      | (other)     |
| F   | Branching gram positive rods                                                                                                    | BRPR        |
| J   | chains                                                                                                    | CHAIN       |
| Q   | Clue cells                                                                                                    | CLUE        |
| K   | clusters                                                                                                    | CLUST       |
| ?   | Corrected report, previously reported as                                                                                        | PREVR       |
| E   | Epithelial cells                                                                                                    | EPIT        |
| 2   | Few                                                                                                    | FEW         |
| D   | Gram negative diplococci                                                                                                    | GNDC        |
| С   | Gram negative cocci                                                                                                    | GNC         |
| Μ   | Gram negative coccobacilli                                                                                                    | GNCB        |
| Ι   | Gram negative rods                                                                                                    | GNR         |
| Н   | Gram positive cocci                                                                                                    | GPC         |
| G   | Gram positive coccobacilli                                                                                                    | GPCB        |
| U   | Gram positive rods                                                                                                    | GNR         |
| S   | Gram positive rods resembling diptheroids                                                                                       | GPRD        |
| V   | Gram variable coccobacilli                                                                                                    | GVCB        |
| В   | Gram variable rod                                                                                                    | GVR         |
| 7   | Hyphal elements seen                                                                                                    | НҮРН        |
| 4   | Many                                                                                                    | MANY        |
| 3   | Moderate                                                                                                    | MOD         |
| Ν   | Negative                                                                                                    | NEG         |
| 5   | No cell or organisms seen                                                                                                    | NOCO        |
| 0   | No organisms seen                                                                                                    | NOS         |
| 6   | No Trichomonas, yeast or clue cells seen                                                                                        | NTY         |
| L   | pairs                                                                                                    | PAR         |
| Р   | Positive                                                                                                    | POSIT       |
| 1   | Rare                                                                                                    | RARE        |
| R   | RBC's                                                                                                    | RBCP        |
|     | The sputum specimen submitted contains 25 or more squamous epithelial cells per low power field and is unacceptable for culture |             |
|     | due to oropharyngeal contamination. Please resubmit another                                                                     |             |
| Z   | specimen if clinically indicated.                                                                                               | <b>SPUU</b> |
| Т   | Trichomonas                                                                                                    | TRIC        |
| W   | WBC's                                                                                                    | WBC         |
| Y   | Yeast                                                                                                    | YST         |
| 8   | Yeast with pseudohyphae                                                                                                    | YPSU        |

| Appendix A | Gram Stain and Wet Prep Keyboard Co | odes |
|------------|-------------------------------------|------|
|------------|-------------------------------------|------|

# Appendix B

## Malaria Keyboard Codes

| KEY | MALARIA KEYBOARD TRANSLATION                                                        | CODE   |
|-----|-------------------------------------------------------------------------------------|--------|
| М   | Parasitemia                                                                         | INF2   |
| /   | <final></final>                                                                     | (fnl)  |
| N   | negative                                                                            | NEG    |
| В   | No parasites seen. One set of blood films can not exclude the diagnosis of malaria. | NMAL1  |
| Α   | Plasmodium falciparum                                                               | PLAF   |
| D   | Plasmodium malariae                                                                 | PLAM   |
| R   | Plasmodium species not P. falciparum                                                | PLSNF  |
| E   | Plasmodium vivax/ovale                                                              | PLAVO  |
| F   | Plasmodium ovale                                                                    | PLAO   |
| G   | Plasmodium species                                                                  | PLA    |
| Ι   | Unable to identify species due to low parasitemia.                                  | UNABLE |
| S   | Plasmodium vivax                                                                    | PLAV   |
| L   | Blood Flagellate                                                                    | BFLAG  |
| Р   | Positive                                                                            | POSIT  |
| Т   | Microfilaria                                                                        | MFIL   |
| K   | Plasmodium species, unable to identify species                                      | PSUID  |
| Н   | Presumptive positive, confirmation and identification to follow                     | PMAL1  |
| ?   | Corrected report, previously reported as                                            | PREVR  |
| J   | Thin smear presumptive negative, thick smear and final report to follow             | NMLP1  |